# 如何匯入政府總憑證管理中心第三代自簽憑證(GRCA3.cer)至系統中

網站申請內網 TLS 憑證(由 GCA 核發)並安裝後,用戶端須自行匯入 GRCA3.cer 至電腦中,其瀏覽器才能正常瀏覽網站,而不會跳出不信任的告警。匯入憑證步 驟如下:

# 1. 下載政府憑證總管理中心第三代自簽憑證

請到 https://grca.nat.gov.tw/repository/Certs/GRCA3.cer 下載自簽憑證

或透過瀏覽政府憑證總管理中心網站(<u>https://grca.nat.gov.tw/</u>)的儲存庫區,進行 憑證下載

以下的步驟2至步驟6,用戶端視其電腦類型或配置方式,擇一使用即可

步驟 2:在 Windows 匯入政府憑證總管理中心第三代自簽憑證

步驟 3:在 macOS 匯入政府憑證總管理中心第三代自簽憑證

步驟 4:在 linux 匯入政府憑證總管理中心第三代自簽憑證

步驟 5: 在瀏覽器中匯入政府憑證總管理中心第三代自簽憑證

步驟 6:使用 Active Directory 群組原則 (GPO) 派送政府憑證總管理中心第三 代自簽憑證

2. 在 Windows 匯入政府憑證總管理中心第三代自簽憑證

方法 1:點擊憑證匯入

1. 點擊如上方連結下載之憑證,如 GRCA3.cer。

| 8 | 憑證                                                | × |
|---|---------------------------------------------------|---|
| - | 般 詳細資料 憑證路徑                                       |   |
|   | ◎● 憑證資訊 這個 CA 根憑證不受信任。如果您要啟用信任,請將這個憑證安裝到          |   |
|   | 信仕根憑證授權単位仔放區。                                     |   |
|   |                                                   |   |
|   |                                                   |   |
|   | 發給: Government Root Certification Authority - G3  |   |
|   | 簽發者: Government Root Certification Authority - G3 |   |
|   | 有效期自 2022/6/7 到 2049/12/31                        |   |
|   |                                                   |   |
|   | 安裝憑證(I) 签發者聲明(S)                                  |   |
|   | 確定                                                |   |

2. 匯入憑證:

點擊安裝憑證

|                                                                  | $\times$ |
|------------------------------------------------------------------|----------|
| ← 🐉 憑證匯入精靈                                                       |          |
| 歡迎使用憑證匯入精靈                                                       |          |
| 這個精靈可協助您將憑證、憑證信任清單及憑證撤銷清單從磁碟複製到憑證存放區。                            |          |
| 憑證由憑證授權單位簽發,能識別您的身分,並包含用來保護資料或建立安全網路連線的資<br>訊。憑證存放區是用來存放憑證的系統區域。 |          |
| 存放位置<br>● 目前使用者(C)<br>● 本機電腦(L)                                  |          |
| 請按 [下一步] 繼續。                                                     |          |
|                                                                  |          |
|                                                                  |          |
|                                                                  | Ho XX    |
|                                                                  | 用()周     |

選擇「目前使用者」,按「下一步」。

|   |                                                                                                    |           | $\times$ |
|---|----------------------------------------------------------------------------------------------------|-----------|----------|
| ← | ☞ 憑證匯入精靈                                                                                            |           |          |
|   | 應證存放區是用來存放憑證的系統區域。 Windows 可自動選取憑證存放區,您也可以為憑證指定存放位置。 ● 自動根據憑證類型來選取憑證存放區(U) 通給存有憑證放入以下的存放區(P) 憑證存放區: | 瀏覽(R)     | _        |
|   |                                                                                                    | 下一步(N) 取消 | <u>í</u> |

。 選擇「將所有憑證放入以下的存放區」→「瀏覽」

| 選取憑證存放區         | ×      |
|-----------------|--------|
| 攫取您要使用的憑證存放區(C) |        |
|                 |        |
|                 |        |
|                 |        |
|                 |        |
|                 |        |
|                 |        |
| 第二方根憑證授權單位      |        |
|                 |        |
| □ 顯示實體存放區(S)    |        |
| 確定取決            | ۶<br>۱ |
| 0               |        |

。 選擇「受信任的根憑證授權單位」→「確定」→「下一步」

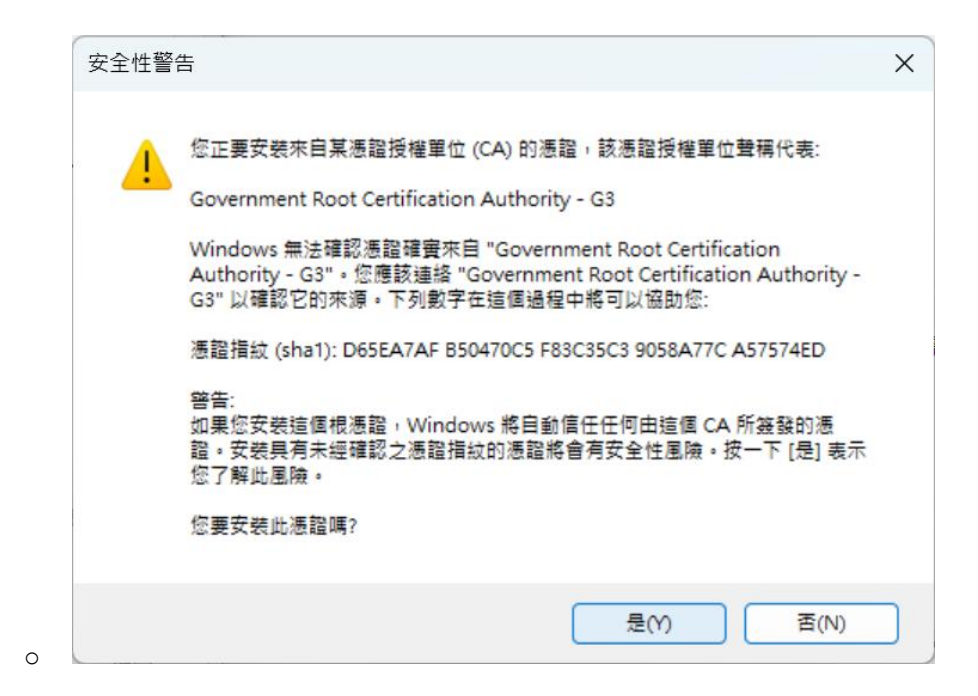

系統詢問是否要選擇是安裝憑證授權單位,選擇「是」

|   | 憑證匯入精靈           | × |
|---|------------------|---|
|   | <b>间</b> 匯入執行成功。 |   |
| 0 | 確定               |   |

。 憑證匯入執行成功

備註:若是系統管理者幫用戶安裝,可在匯入憑證時改選「本機電腦」

# 方法 2:使用 PowerShell 指令

Import-Certificate -FilePath "C:\path\to\GRCA3.cer" -CertStoreLocation Cert:\LocalMachine\Root

## 3. 在 macOS 匯入政府憑證總管理中心第三代自簽憑證

- 1. 打開「鑰匙圈存取 (Keychain Access)」 (Cmd + Space 搜尋)。
- 2. 點擊「系統」鑰匙圈(需要管理員權限)。
- 3. 匯入憑證:
  - 。 點擊「檔案」→「匯入項目」, 選擇 GRCA3.cer 檔案。

- 4. 信任憑證:
  - 。 雙擊新增的憑證,在「信任 (Trust)」選項中,將「使用此憑證時」 設為「始終信任 (Always Trust)」。

4. 在 Linux 匯入政府憑證總管理中心第三代自簽憑證

對於 Debian/Ubuntu,使用指令:

sudo cp GRCA3.cer /usr/local/share/ca-certificates/

sudo update-ca-certificates

對於 RHEL/CentOS,使用指令:

sudo cp GRCA3.cer /etc/pki/ca-trust/source/anchors/

sudo update-ca-trust

5. 在瀏覽器中匯入政府憑證總管理中心第三代自簽憑證

#### Google Chrome / Edge

- 1. 打開設定 (chrome://settings/ 或 edge://settings/)。
- 2. 搜尋「憑證」 → 點擊「管理憑證 (Manage Certificates)」。
- 3. 選擇「受信任的根憑證授權機構」→點擊「匯入」,選擇 GRCA3.cer 檔案。

## Firefox

- 1. 打開 Firefox 設定 (about:preferences)。
- 2. 搜尋「憑證」→點擊「檢視憑證」。
- 3. 在「憑證機構」分頁中,點擊「匯入」。
- 4. 選擇 GRCA3.cer 檔案,並勾選「信任此 CA 來辨識網站」。

6. 使用 Active Directory 群組原則 (GPO) 派送政府憑證總管理中心第三代自 簽憑證

- 步驟 1:準備憑證
  - 1. 取得 GRCA3.cer 憑證
  - 2. 將憑證存放於共享資料夾 (可選)
    - 如果需要讓多台電腦存取憑證,建議將其存放於網路共享資料夾,
       如:\\server\shared\certs\GRCA3.cer
    - 。 確保 AD 使用者有權限存取該檔案。

## 步驟 2:建立並部署 GPO

- 1. 打開「群組原則管理」 (Group Policy Management)
  - 。 在 Windows Server 上,按 Win+R,輸入 gpmc.msc,按 Enter。

#### 2. 建立新的 GPO

- 。 在「網域」(Domain) 下,右鍵點擊「群組原則物件 (Group Policy
   Objects)」 → 「新增」。
- 。 命名為 Deploy-Certificate, 點擊「確定」。
- 3. 编輯 GPO
  - 。 右鍵點擊剛建立的 GPO (Deploy-Certificate), 選擇「編輯」。
- 4. 配置憑證至受信任的根憑證授權機構
  - 。 在 GPO 编輯器中,展開:

電腦設定 → 原則 → Windows 設定 → 安全性設定 → 公用金鑰原 則 (Public Key Policies) → 受信任的根憑證授權機構 (Trusted Root Certification Authorities)

- 。 右鍵「受信任的根憑證授權機構」, 選擇 「匯入」。
- 。 選擇 GRCA3.cer 憑證檔案,完成匯入。

# 5. 將 GPO 連結至適用的 OU (組織單位)

- 在「群組原則管理」,找到適用的「組織單位 (OU)」(如 Computers 或 Users)。
- 。 右鍵點擊 OU,選擇「連結現有 GPO」,選擇 Deploy-Certificate。

# 步驟 3: 強制更新 GPO

- 1. 在伺服器端
  - 。 開啟命令提示字元 (CMD) 或 PowerShell, 輸入:

### gpupdate /force

- 。 確保 GPO 已套用。
- 2. 在用戶端電腦
  - 。 讓用戶重新登入,或執行:

#### gpupdate /force

- 。 檢查是否成功安裝:
  - certmgr.msc → 受信任的根憑證授權機構 → 憑證
  - 確認有 Government Root Certification Authority G3 存在

|                                                                                                    | 受信任的根憑證授權單位\憑證]                                                                                                    | _                                                                                                    |                                                                                                    | ×                                                                        |
|----------------------------------------------------------------------------------------------------|----------------------------------------------------------------------------------------------------|----------------------------------------------------------------------------------------------------|----------------------------------------------------------------------------------------------------|--------------------------------------------------------------------------|
| 檔案(F) 動作(A) 檢視(V) 說明                                                                                                    | (H)                                                                                                    |                                                                                                    |                                                                                                    |                                                                          |
| 🗢 🔿 🙇 🖬 🔏 🖬 🗙 🗉                                                                                                    | 1 🐟 🔽 🖬                                                                                                    |                                                                                                    |                                                                                                    |                                                                          |
| <ul> <li>□ 憑證 - 目前的使用者</li> <li>○ 個人</li> <li>○ 憑證</li> <li>○ 受信任的根憑證授權單位</li> <li>○ 憑證</li> <li>&gt; ○ 企業信任</li> <li>○ 中繼憑證按權單位</li> <li>○ 憑證</li> <li>&gt; ○ 在業信任</li> <li>○ 中繼憑證授權單位</li> <li>○ 憑證</li> <li>&gt; ○ Active Directory 使用者物</li> <li>○ 受信任的發行者</li> <li>&gt; ○ 受信任的人</li> <li>&gt; ○ 受信任的人</li> <li>&gt; ○ 受信任的人</li> <li>&gt; ○ 受信任的人</li> <li>&gt; ○ 具他人</li> <li>&gt; ○ Local NonRemovable Cer</li> <li>&gt; ○ 馮諮註冊要求</li> </ul> | <ul> <li> ③給 </li> <li>GlobalSign </li> <li>GlobalSign Code Signing Root R45 </li> <li>GlobalSign Root CA </li> <li>Go Daddy Class 2 Certification Authority </li> <li>Go Daddy Root Certificate Authority - G2 </li> <li>Government Root Certification Authority </li> <li>Government Root Certification Authority </li> <li>Government Root Certification Authority </li> <li>Government Root Certification Authority </li> <li>Government Root Certification Authority </li> <li>Government Root Certification Authority </li> <li>Government Root Certification Authority </li> <li>Government Root Certification Authority </li> <li>Government Root Certification Authority </li> <li>Government Root Certificate Authority </li> <li>Microsoft Authenticode(tm) Root Authority </li> <li>Microsoft ECC TS Root Certificate Authority </li> <li>Microsoft Identity Verification Root Certificat </li> </ul> | 簽發者<br>GlobalSign<br>GlobalSign<br>GlobalSign<br>Go Daddy<br>Go Daddy<br>Governme<br>Governme<br>Governme<br>Governme<br>Governme<br>H PKI Root<br>ISRG Root<br>Microsoft A<br>Microsoft B | Code Si<br>Noot CA<br>Class 2 C<br>Root Cer<br>Int Root C<br>Int Root C<br>CA - G1<br>X1<br>Authentic<br>ECC Prod<br>ECC TS Ro<br>Identity V | gni<br>Gert<br>Cert<br>Cert<br>Cert<br>Cert<br>Cert<br>Cert<br>Cert<br>C |
| 受信任的根憑證授權單位存放區包含                                                                                                    | 72 個憑證。                                                                                                    |                                                                                                    |                                                                                                    |                                                                          |